**SSD Parvex SAS** 8, avenue du Lac - B.P. 249 F-21007 Dijon Cedex www.SSDdrives.com

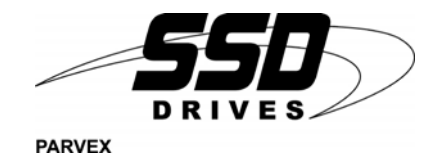

## **DIGIVEX MOTION**

### CANopen

PVD 3518 GB - 01/2004

| PARVEX                                                                                                    |                        |
|----------------------------------------------------------------------------------------------------|------------------------|
|                                                                                                    | 789                    |
|                                                                                                    | 4 5 6                  |
| 500 (n) (n) (n) (n) (n) (n) (n) (n) (n) (n)                                                                                                    | 123                    |
| $\bigcirc \bigcirc \bigcirc \bigcirc \bigcirc \bigcirc \bigcirc \bigcirc \bigcirc \bigcirc \bigcirc \bigcirc \bigcirc \bigcirc \bigcirc \bigcirc \bigcirc \bigcirc \bigcirc $ | 0 🕢 🚥                  |
|                                                                                                    | DIGIVEX <i>µVision</i> |

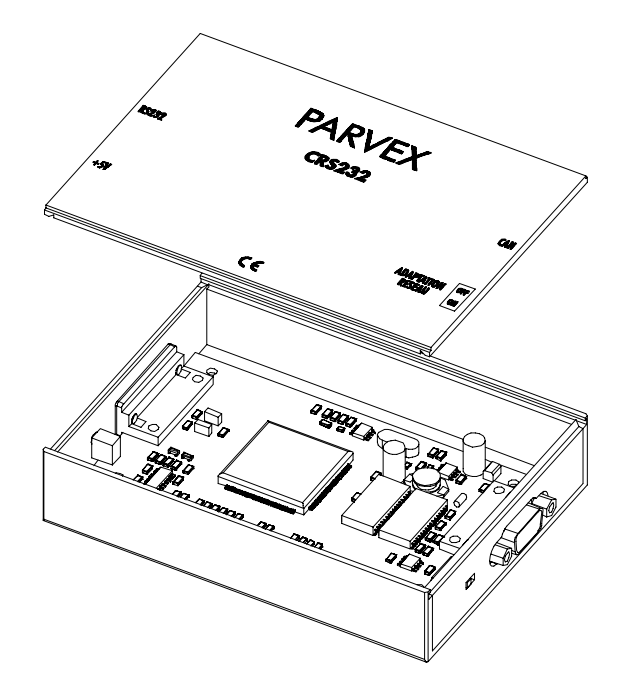

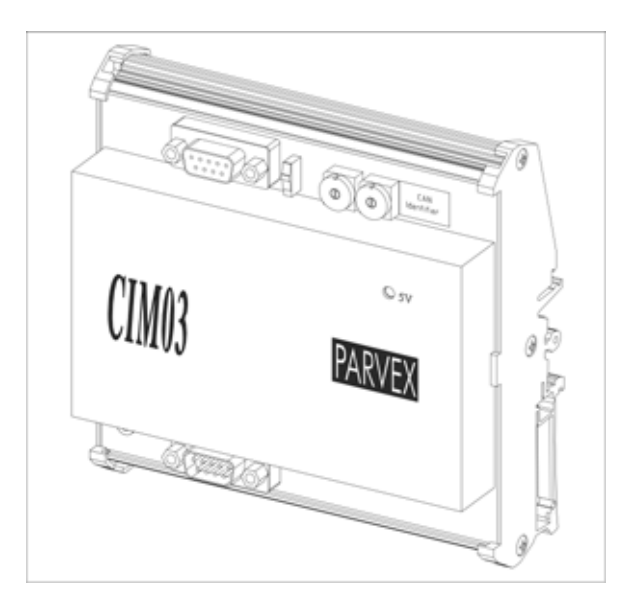

| 1 -     | « BRUSHLESS » SERVODRIVES                                                                                                    |                                      |
|---------|----------------------------------------------------------------------------------------------------|--------------------------------------|
| <u></u> |                                                                                                    | TORQUE OR POWER<br>RANGES            |
| ٠       | BRUSHLESS SERVOMOTORS, LOW INERTIA, WITH RESOLVER                                                                                                    |                                      |
|         | Very high torque/inertia ratio (high dynamic performance machinery):<br>$\Rightarrow$ NX -HX - HXA                                                         | 1 to 320 N.m                         |
|         | $\Rightarrow$ NX - LX                                                                                                    | 0,45 to 64 N.M                       |
|         | High rotor inertia for better inertia load matching:<br>$\Rightarrow$ HS - LS                                                                              | 3,3 to 31 N.m                        |
|         | Varied geometrical choice :<br>⇒ short motors range HS - LS<br>⇒ or small diameter motors : HD, LD                                                         | 3,3 to 31 N.m<br>9 to 100 N.m        |
|         | Voltages to suit different mains supplies :<br>$\Rightarrow 230V$ three-phase for «série L - NX»<br>$\Rightarrow 400V$ 460V three-phase for «série H - NX» |                                      |
| ٠       | "DIGIVEX DRIVE" DIGITAL SERVOAMPLIFIERS                                                                                                    |                                      |
|         | $\begin{array}{llllllllllllllllllllllllllllllllllll$                                                                                                    |                                      |
| •       | $\Rightarrow MULTIPLE-AXIS DMD$ "PARVEX MOTION EXPLORER" ADJUSTING SOFTWARE                                                                                |                                      |
| 2 -     | SPINDLE DRIVES                                                                                                    |                                      |
| •       | SPINDLE SYNCHRONOUS MOTORS $\Rightarrow$ "HV" COMPACT SERIES $\Rightarrow$ "HW" ELECTROSPINDLE, frameless, water-cooled motor                              | From 5 to 110 kW<br>up to 60,000 rpm |
| •       | "DIGIVEX" DIGITAL SERVOAMPLIFIERS                                                                                                    |                                      |
| 3 -     | DC SERVODRIVES                                                                                                    |                                      |
| •<br>•  | "AXEM", "RS" SERIES SERVOMOTORS<br>"RTS" SERVOAMPLIFIERS<br>"RTE" SERVOAMPLIFIERS for DC motors + resolver giving position<br>measurement                  | 0.08 to 13 N.m                       |
| 4       |                                                                                                    |                                      |
| 4 -     | SPECIAL ADAPTATION SERVODRIVES                                                                                                    |                                      |
| •       | "EX" SERVOMOTORS for explosive atmosphere<br>"AXL" COMPACT SERIES SERVOREDUCERS                                                                            | 5 to 700 N.m                         |
| 5 -     | POSITIONING SYSTEMS                                                                                                    |                                      |
| •       | Numerical Controls « CYBER 4000 » 1 to 4 axes<br>"CYBER 2000" NC 1 to 2 axes                                                                               |                                      |

- $\Rightarrow$  SINGLE-AXIS
  - DSM  $\Rightarrow$  POWER SINGLE-AXIS DPM

  - $\Rightarrow$  MULTIPLE-AXIS DMM
- ADJUSTMENT AND PROGRAMMING SOFTWARE PARVEX MOTION EXPLORER

## Contents

| 1.  | CAN                                           | 1-1 |
|-----|-----------------------------------------------|-----|
| 1.1 | Introduction                                  | 1-1 |
| 1.2 | Electrical Connections                        | 1-1 |
| 1.2 | 1 Connector description                       | 1-1 |
| 1.2 | 2 CAN bus power supply                        | 1-2 |
| 1.2 | 3 Connecting devices operating on CAN         | 1-2 |
| 1.2 | 4 CAN Cable characteristics                   | 1-3 |
| 1.3 | Connecting for drives setting                 | 1-3 |
| 1.3 | 1 General points                              | 1-3 |
| 1.3 | 2 Application example with CRS232B interface  | 1-4 |
| 1.3 | 3 Application example with CIM03B interface   | 1-5 |
| 1.3 | 4 Application example with RS232CAN interface | 1-6 |
| 1.4 | CANopen characteristics                       | 1-7 |
| 1.5 | Cables connecting Diagrams                    | 1-7 |
| 2   | CRS232 / CIM03                                | 2_1 |

| Ζ.  | CR3232/CIIVIU3                             | 2-1 |
|-----|--------------------------------------------|-----|
| 2.1 | Introduction                               | 2-1 |
| 2.2 | Physical Presentation                      | 2-1 |
| 2.2 | .1 CRS232 / CRS232B                        | 2-1 |
| 2.2 | .2 CIM03 / CIM03B                          | 2-2 |
| 2.3 | Dimensions                                 | 2-3 |
| 2.4 | RS232 connector                            | 2-5 |
| 2.5 | CRS232 and CIM03 Technical Characteristics | 2-5 |

| 3.   | µVISION TERMINAL                             | 3-1 |
|------|----------------------------------------------|-----|
| 3.1  | Introduction                                 | 3-1 |
| 3.2  | Description                                  | 3-1 |
| 3.3  | Dimensions                                   | 3-3 |
| 3.4  | Technical Characteristics                    | 3-3 |
| 3.5  | Use                                          | 3-5 |
| 3.5. | 1 Description of the various pages displayed | 3-5 |
| 3.5. | 2 Enter a value - Answer a question          | 3-6 |
| 3.5. | 3 How to use the F1, F2, F3 and F4 keys      | 3-6 |
| 3.6  | μVision terminal configuration               | 3-6 |
| 3.6. | 1 Changing the subscriber number             | 3-6 |
| 3.6. | 2 Changing user name                         | 3-6 |
| 3.6. | 3 Changing CAN network baud rate             | 3-7 |

#### 3.6.4 Configuration of functions F1, F2, F3 and F4

#### 3.6.5 CANopen norm

Characteristics and dimensions subject to change without notice.

#### YOUR LOCAL CORRESPONDENT

3-7

3-8

#### **SSD Parvex SAS**

8 Avenue du Lac / B.P 249 / F-21007 Dijon Cedex Tél. : +33 (0)3 80 42 41 40 / Fax : +33 (0)3 80 42 41 23 www.SSDdrives.com

### Available DIGIVEX MOTION instructions

| ٠ | DIGIVEX Single Motion (DSM) User Manual         | (DSM) | PVD3515 |
|---|-------------------------------------------------|-------|---------|
| ٠ | DIGIVEX Power Motion (DPM) User Manual          | (DPM) | PVD3522 |
| ٠ | DIGIVEX Multi Motion (DMM) User Manual          | (DMM) | PVD3523 |
| ٠ | DIGIVEX Motion - CANopen                        |       | PVD3518 |
| ٠ | DIGIVEX Motion - Profibus                       |       | PVD3554 |
| ٠ | PME-DIGIVEX Motion Adjustment Manual            |       | PVD3516 |
| ٠ | DIGIVEX Motion Directory of Variables           |       | PVD3527 |
| ٠ | DIGIVEX Motion Programming                      |       | PVD3517 |
| ٠ | DIGIVEX Motion - Cam Function                   |       | PVD3538 |
| ٠ | PME Tool kit User and Commissioning Manual      |       | PVD3528 |
| ٠ | CANopen - CAN Bus Access via CIM03              |       | PVD3533 |
| ٠ | CANopen - Remote control using PDO messages     |       | PVD3543 |
| ٠ | "Block Positioning" Application Software        |       | PVD3519 |
| ٠ | "Fly shear linear cutting" software application |       | PVD3531 |
| ٠ | "Rotary blade cutting" software application     |       | PVD3532 |

# **1. CAN**

## **1.1 Introduction**

Data is exchanged between DIGIVEX MOTION CANopen positioners, CRS232 or CIM03 interface boards and  $\mu$ Vision terminals via a CAN (Control Area Network) field bus. Reliability and high speed are the main advantages of this automotive industry serial bus. Information is encoded by the CANopen protocol.

## **1.2 Electrical Connections**

### 1.2.1 Connector description

The CAN bus is connected by 9-pin SUB-D connectors (9-pin SUB-D plugs on devices):

| PIN | TYPE  | FUNCTION     | CHARACTERISTICS                        |                   |
|-----|-------|--------------|----------------------------------------|-------------------|
| 2   | CAN-L | CAN bus data | CAN bus differential signal            |                   |
| 7   | CAN-H |              | CAN bus differential signal            | Differential pair |
| 3   | 0VC   | Power supply | 0V (CAN driver 0V and<br>power supply) | Input or output   |
| 9   | 24VC  |              |                                        |                   |
| 1   |       |              | not used                               |                   |
| 4   |       |              | not used                               |                   |
| 5   |       | NC           | not used                               |                   |
| 6   |       |              | not used                               |                   |
| 8   |       |              | not used                               |                   |

### 1.2.2 CAN bus power supply

The CAN interfaces of each device require a +24 V power supply to operate.

As a rule, this power must be supplied independently of the various devices connected to the network.

However, DIGIVEX MOTION devices can provide a 24 V power supply with short-circuit and inversion protection. This power supply can provide 100 mA (2.4 W at 24 V).

When several DIGIVEX MOTION devices are connected to the CAN bus, their +24 V power supplies are added (e.g. if two DIGIVEX MOTION devices are connected to the bus, the power available will be 2.4 W x 2 = 4.8 W).

### 1.2.3 Connecting devices operating on CAN

The various devices on the CAN network are hooked up 2 by 2 by a DIG05982R1-- cable (see drawing FELX 305981) with two connectors (plug and socket) at each end.

A 120  $\Omega$  resistor is to be inserted at each end of the line. This may be done either through a CAN DIG05984R100 terminal (see drawing FELX 305983), or, where a CRS232 module is the line end, by setting the module adapter switch to ON.

#### Comments :

depending on the overall length of the network (between the two end resistors), a certain transmission speed must not be exceeded. (See the separate device instructions for how to adjust the baud rate).

| Baud rate (kbaud) | Maximum length (m) |
|-------------------|--------------------|
|                   | main line          |
| 1000              | 25                 |
| 500               | 100                |
| 250               | 250                |
| 125               | 500                |
| 50                | 1000               |
| 20                | 2500               |
| 10                | 5000               |

• As a general rule, drifts from the main string are not authorised. Although, drifts that are less than 1m can be tolerated.

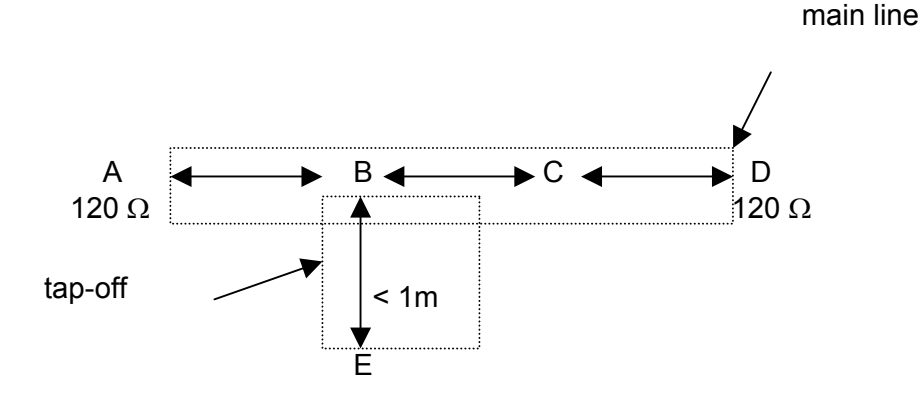

## 1.2.4 CAN Cable characteristics

The CAN cable is a particular type of cable:

- General shielding is connected to the metal-plated Sub-D connector cover.
- 1 twisted pair for +24V power supply (0.5mm<sup>2</sup> conductors, 20°C  $\leq$  40.7  $\Omega$ /km linear resistance).
- 1 twisted pair for the signal (0.15mm<sup>2</sup> conductors, 20°C  $\leq$  143  $\Omega$ /km linear resistance, 120  $\Omega \pm$  10% at 1 MHz impedance, 62pF/m at 1 MHz capacity between conductors).

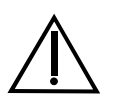

The above wiring characteristics must be respected in full to avoid communication problems.

## **1.3 Connecting for drives setting**

### 1.3.1 General points

To set a DIGIVEX Motion drive from a PC using PME software, it is necessary to use one of the following interfaces :

| REFERENCE | DESIGNATION                                                                                                    |  |
|-----------|----------------------------------------------------------------------------------------------------|--|
| CRS232B   | RS222 CANopon Interfaces                                                                                                    |  |
| CIM03B    | RS232-CANopen Interfaces                                                                                                    |  |
| RS232CAN  | RS232 interface can communicate with one drive at a time<br>Caution! It is only possible to use this interface if the drive is not<br>connected to CAN network<br>(the drive mustn't use CAN bus to communicate with another drive or<br>another device) |  |

#### $\wedge$ ۲ DSM . 00 ۲ DSM 8 0000 00 6 8 DSM 000 ģ 00 8 999 0 ĝ 0 Ů ٥ ĝ Ő٩ ĥ 0 • Ĩ Å Í Ð 3 <u></u> Ø Ð j de la companya de la companya de l ě 王 T CANopen DIG05984R100 CANopen Nopen DIG05982R1--PARVEX 5 DIG06414R1--ON CRS232B <u>CB 90001</u> • **1** PC/DIGIVEX Motion dialogue is possible with all the drives via CANopen network. PC

## 1.3.2 Application example with CRS232B interface

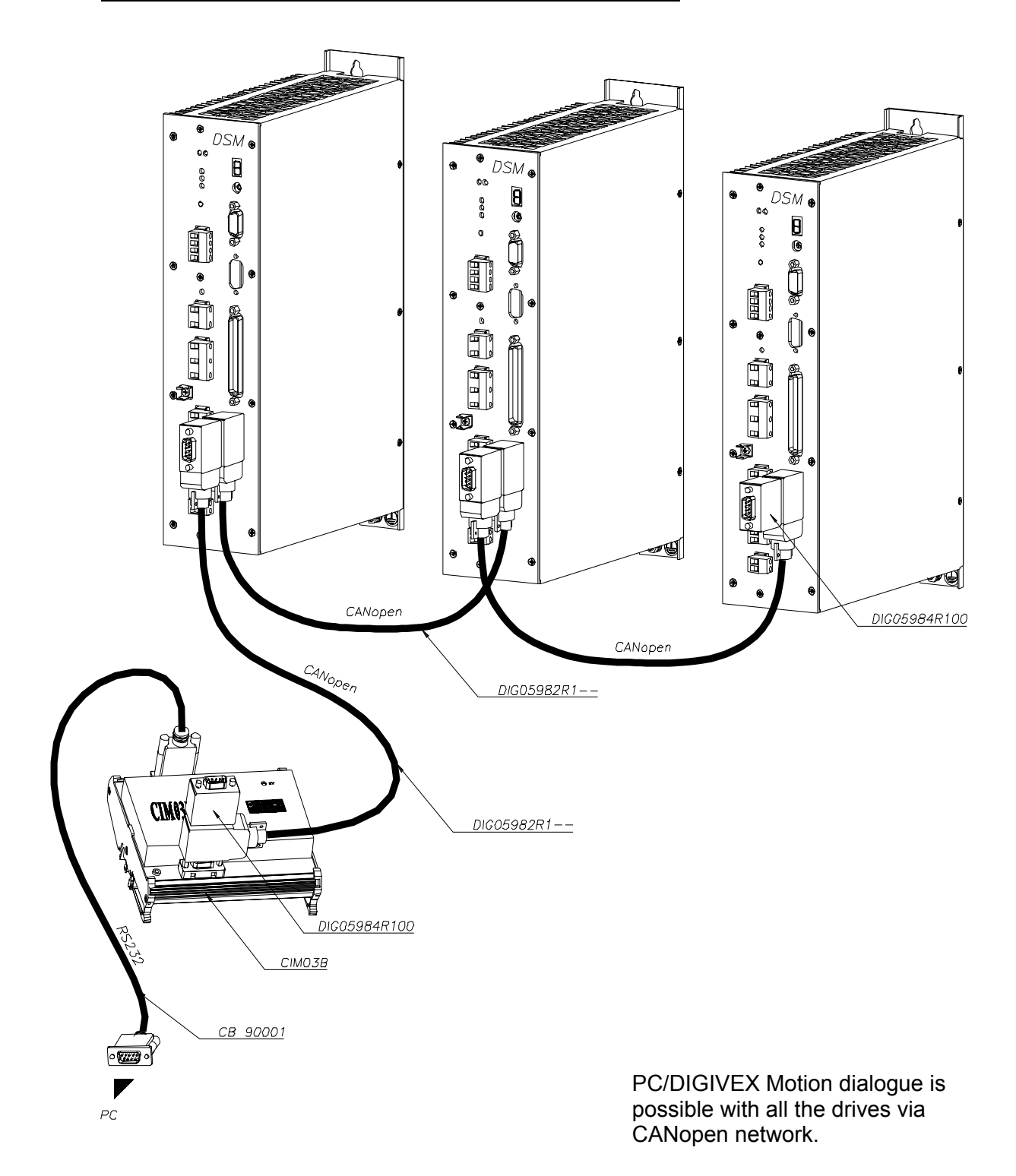

## 1.3.3 Application example with CIM03B interface

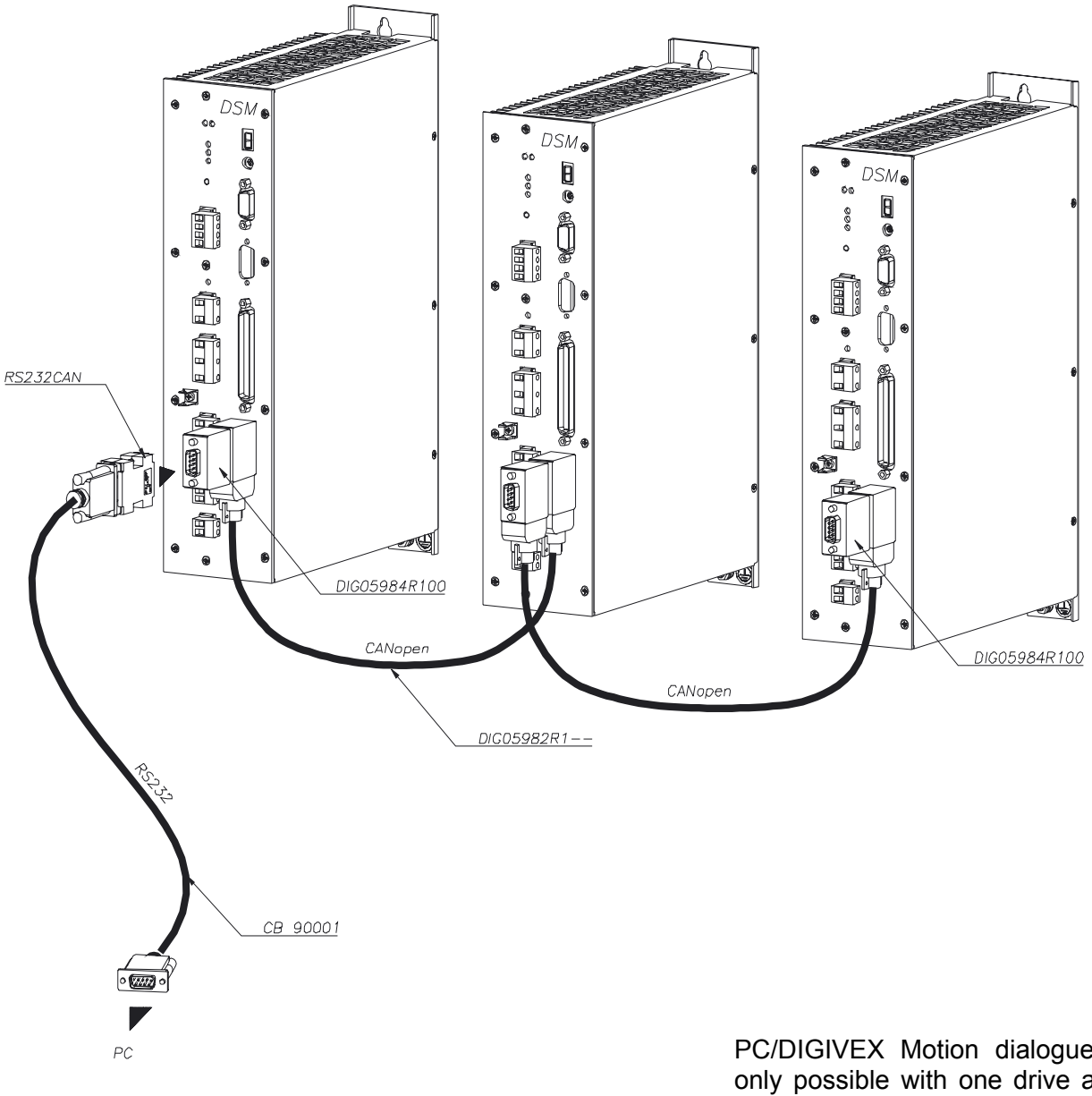

# 1.3.4 <u>Application example with RS232CAN interface</u> (the drive mustn't be connected to PROFIBUS network)

PC/DIGIVEX Motion dialogue is only possible with one drive at a time.

The drive mustn't use CAN bus to communicate with another drive another device when or RS232PRO is used.

| NMT               | Slave             |
|-------------------|-------------------|
| Error Control     | Node Guarding     |
| Node ID           | HW Switch         |
| No. of PDOs       | 4 Rx 4 Tx         |
| PDO Modes         | Sync (cyclic)     |
| PDO Linking       | No                |
| PDO Mapping       | Variable          |
| No. of SDOs       | 4 Server 1 Client |
| Emergency Message | Yes               |
| CANopen Version   | DS-301 V4.0       |
| Framework         | No                |
| Device Profile    | DSP-402 V1.1      |
| Certified         | No                |

- NMT [Master/Slave]: Describes the role of an appliance within the network. A NMT Master appliance is capable of initializing the network, whilst a NMT Slave appliance is not. NMT = Network Management (a procedure for managing the network).
- Error Control [Node Guarding / Heartbeat / No]: Describes the control mechanism for errors tolerated by the appliance. Node Guarding is a mechanism that, given an appliance which fulfils the role of a NMT Master, monitors the NMT Slave appliances. Heartbeat is a mechanism that cyclically transmits messages via the appliance in question, indicating its presence to other members of the network.
- Node ID [LMT / HW Switch / Proprietary]: Describes the way in which the CAN identifier is assigned to the appliance in question. HW Switch indicates that the identifier is assigned mechanically. LMT indicates that the identifier can be assigned using a message procedure known as LMT (Layer Management). Proprietary indicates a method of assignation different from the first two.
- No. of PDOs [n RX / m Tx]: Indicates how many receiving and transmitting PDOs can be managed by the appliance.
- **PDO Modes:** Indicates which PDO transmission modes can be managed by the appliance.
- **PDO Mapping [Default / Variable]:** Indicates whether the appliance accepts a change in the data to be transmitted to the inside of PDO messages.
- No. of SDOs [n Server / m Client]: Indicates how many Client and Server SDO channels can be managed by the appliance.
- Emergency Message [Yes / No]: Indicates whether the appliance is capable of managing EMCY messages (emergency messages).
- CANopen Version: Indicates which version of the CANopen procedure is implemented in the appliance.
- **Device Profile:** Indicates which CANopen standard is respected by the appliance (DSP 402 = Speed Controllers and Positioners).
- Certified: Indicates whether the appliance is certified (CiA Certification).

## 1.5 Cables connecting Diagrams

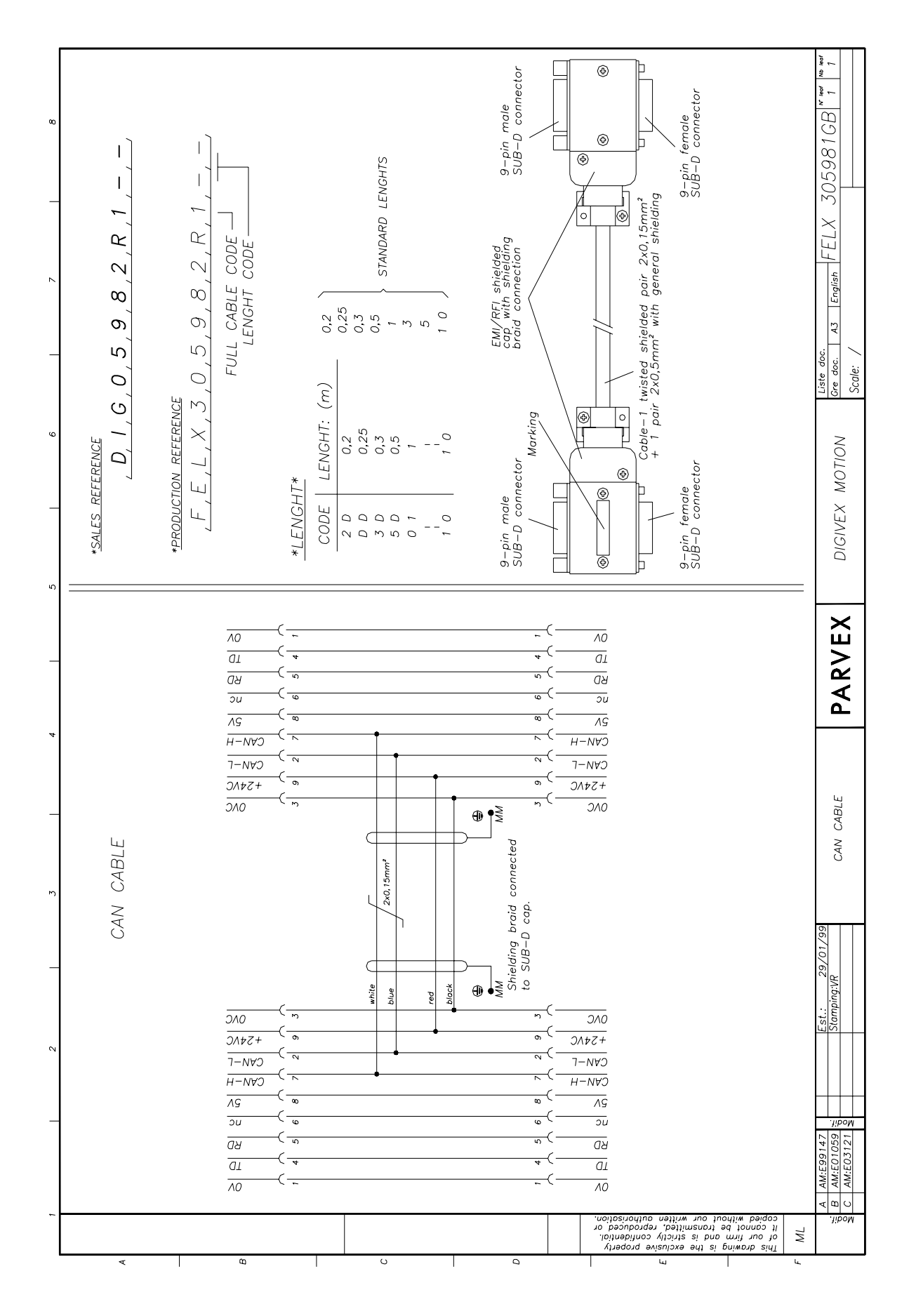

1-8 PVD 3518 GB 01/2004

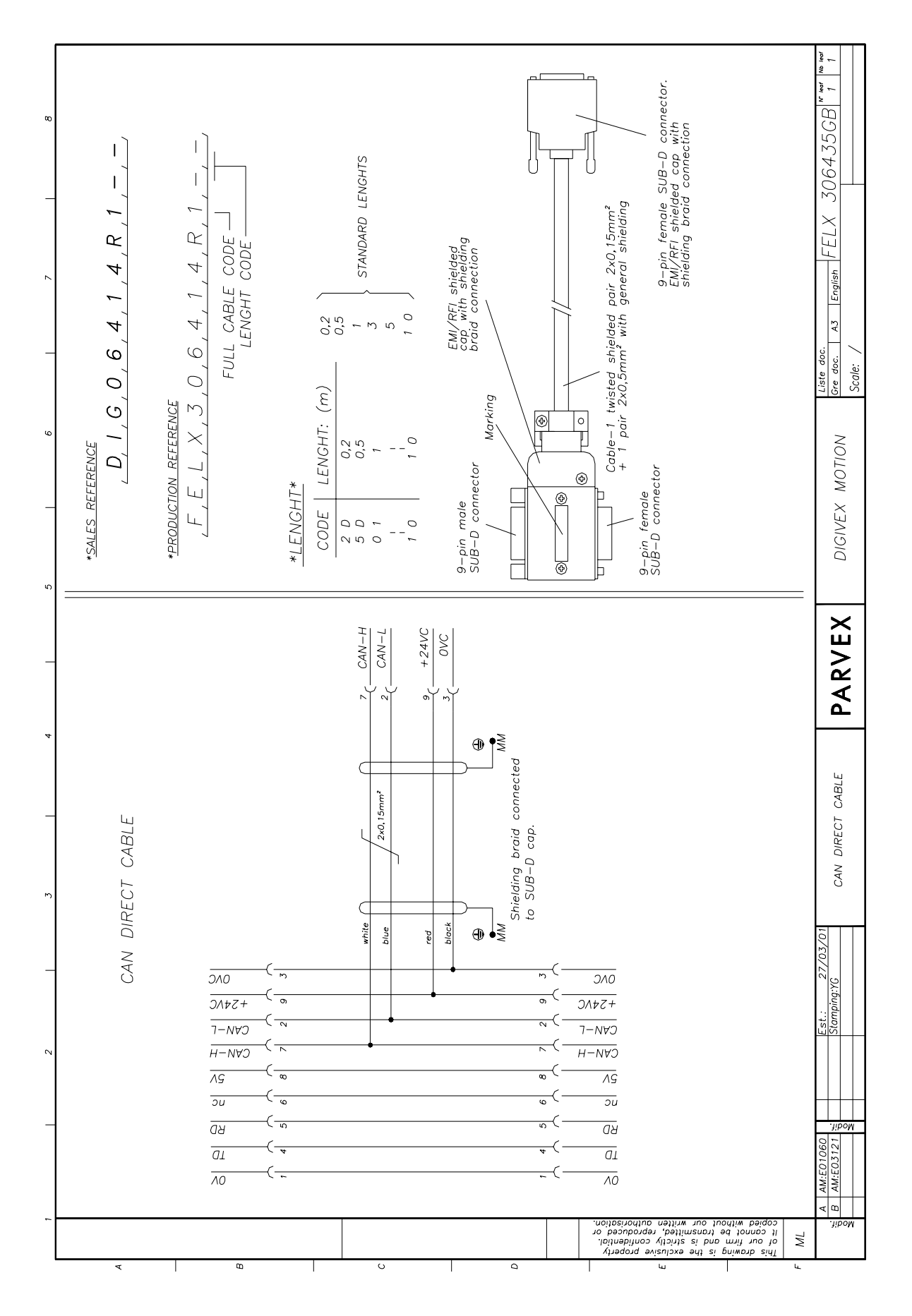

1-9 PVD 3518 GB 01/2004

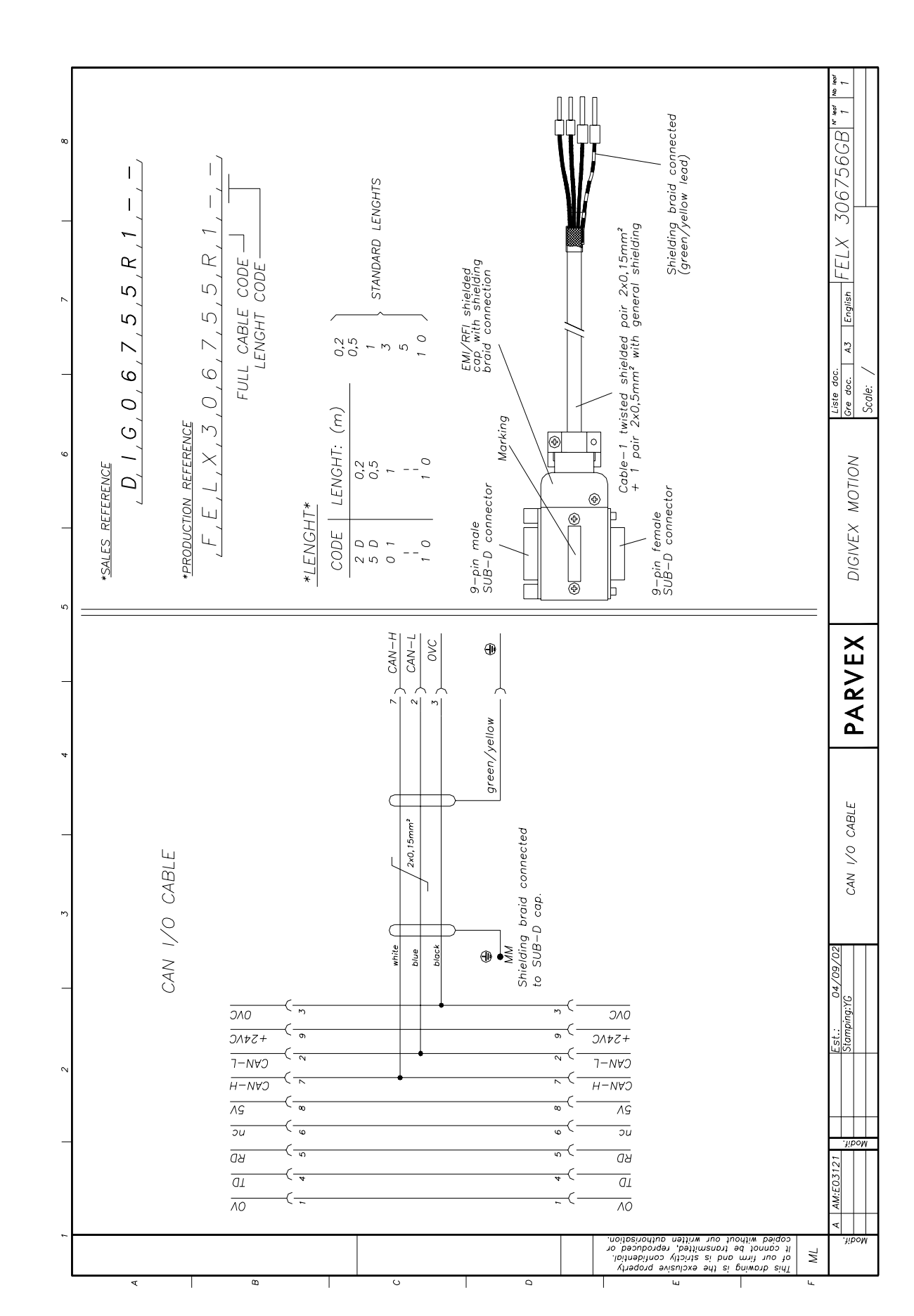

1-10 PVD 3518 GB 01/2004

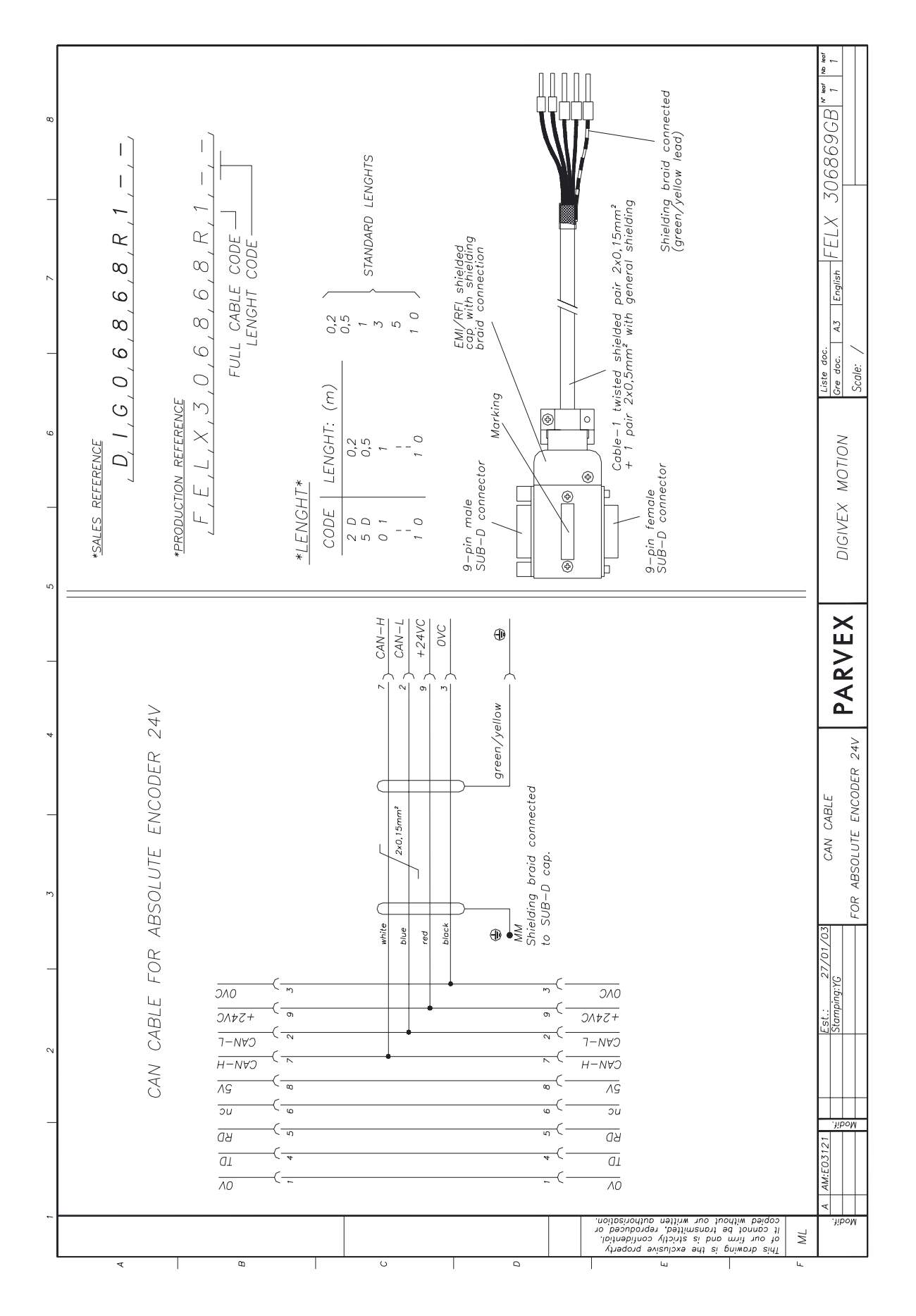

1-11 PVD 3518 GB 01/2004

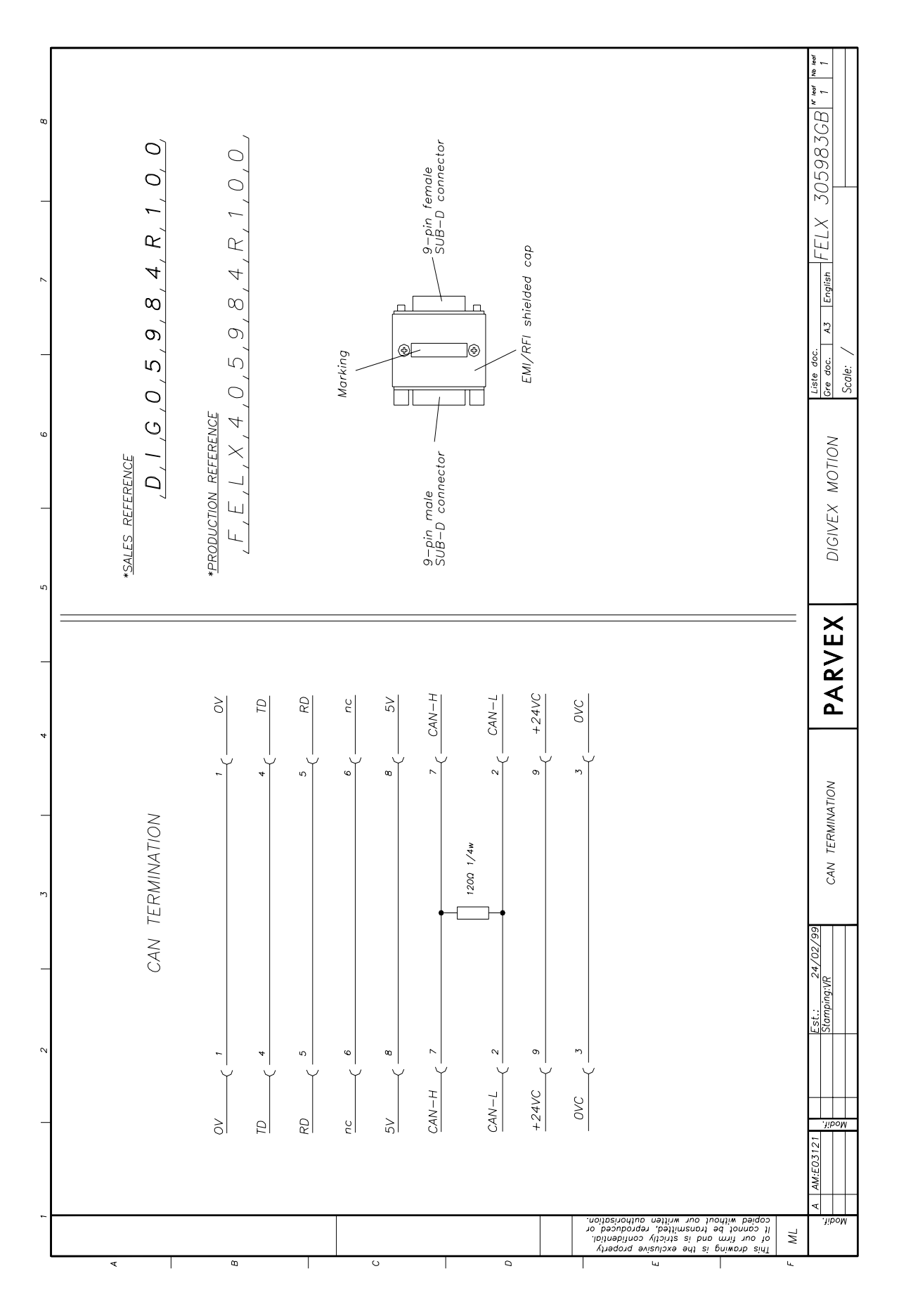

1-12 PVD 3518 GB 01/2004

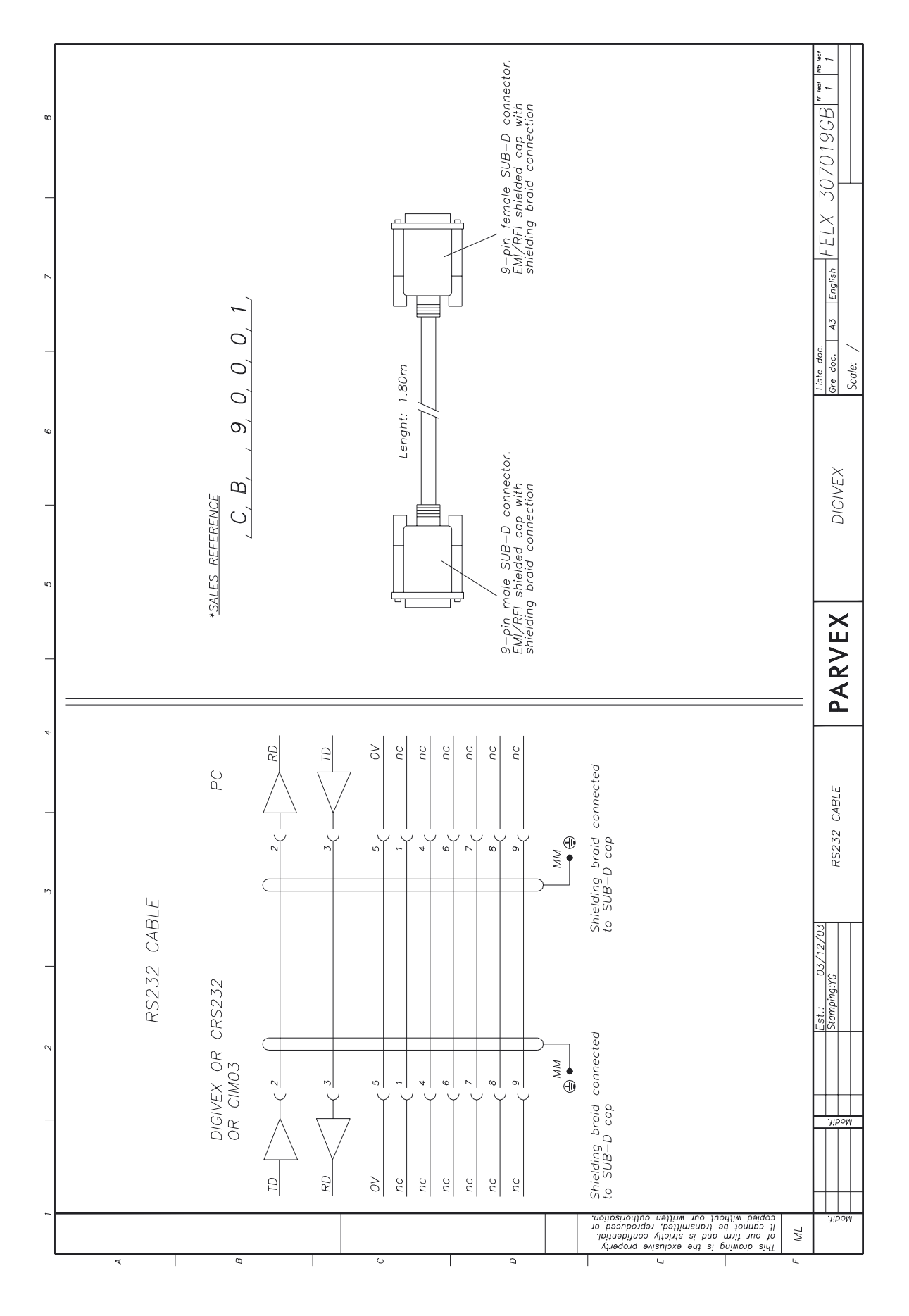

1-13 PVD 3518 GB 01/2004

# 2. CRS232 / CIM03

## 2.1 Introduction

CRS232 or CIM03 interface boards are used for connecting a PC to a CAN network via an RS232 serial link in order to set DIGIVEX MOTION CANopen positioner module parameters. It is possible to carry out remote reinitialization for the CRS232B and CIM03B versions of these interfaces (use of Parvex Motion Explorer software is required).

## 2.2 Physical Presentation

### 2.2.1 CRS232 / CRS232B

The CRS232/CRS232B converter is a box unit.

- One side provides access to the serial link via a 9-pin SUB-D socket,
- The other side provides access to the CAN network via a 9-pin SUB-D plug.

A switch (next to the CAN 9-pin SUB-D plug) allows the line to be adapted to 120  $\Omega$  depending on the other nodes in the network (see CAN section).

A green LED (next to the 9-pin SUB-D socket) indicates the status of the power supply to the board.

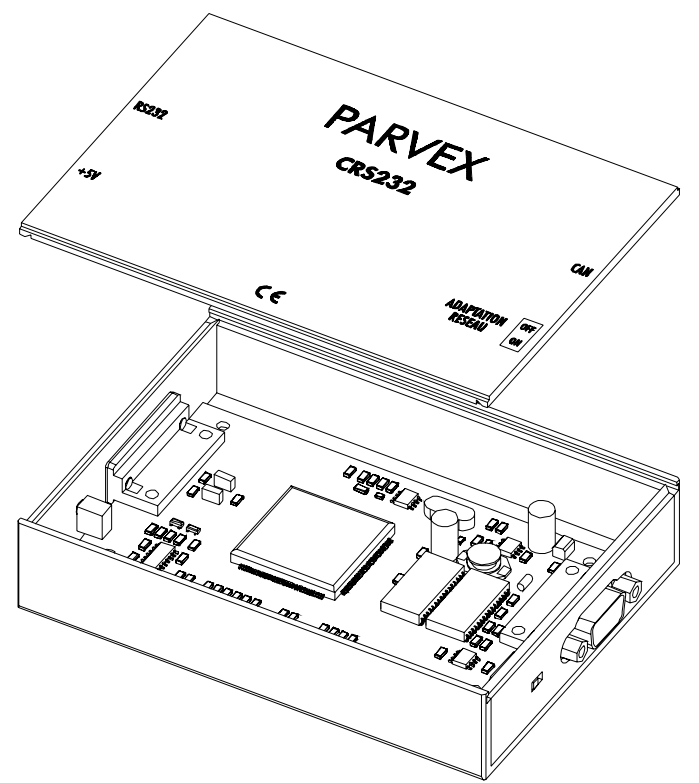

Figure 1: CRS232/CRS232B board in its housing

2-1 PVD 3518 GB 01/2004

#### 2.2.2 <u>CIM03 / CIM03B</u>

The CIM03 / CIM03B converter is a box module mounted on DIN rails for easier wiring of the electrical cabinet.

Access can be gained:

- at one end to the serial link via a 9-pin SUB-D female connector
- at the other end to the CAN network via a 9-pin SUB-D male connector

If the CIM03 converter is located at the end of the CAN network line, fit a 120  $\Omega$  impedance plug to its CAN connector (see CAN Section).

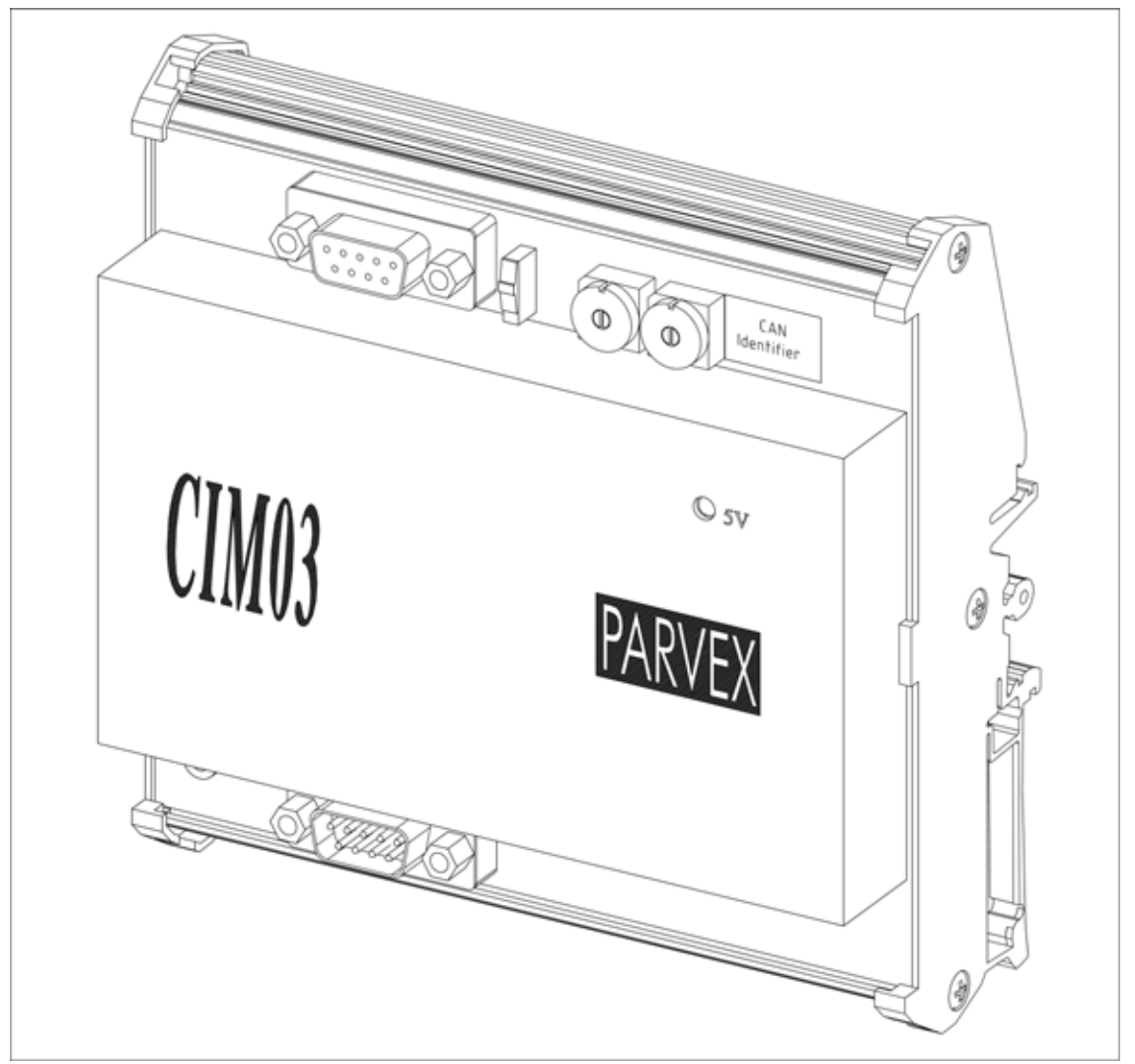

Figure 2: CIM03 / CIM03B converter

A switch (located next to the RS232 9-pin SUB-D female connector) is used for selecting "PC" mode (CIM03 connected to a PC via the RS232 serial link) or "STAND ALONE" mode (CIM03 connected to a terminal other than a PC, e.g. a PLC or electronic board with a serial link).

The two "CAN indentify" rotating switches are not actually used (the set address is not taken into account).

## 2.3 Dimensions

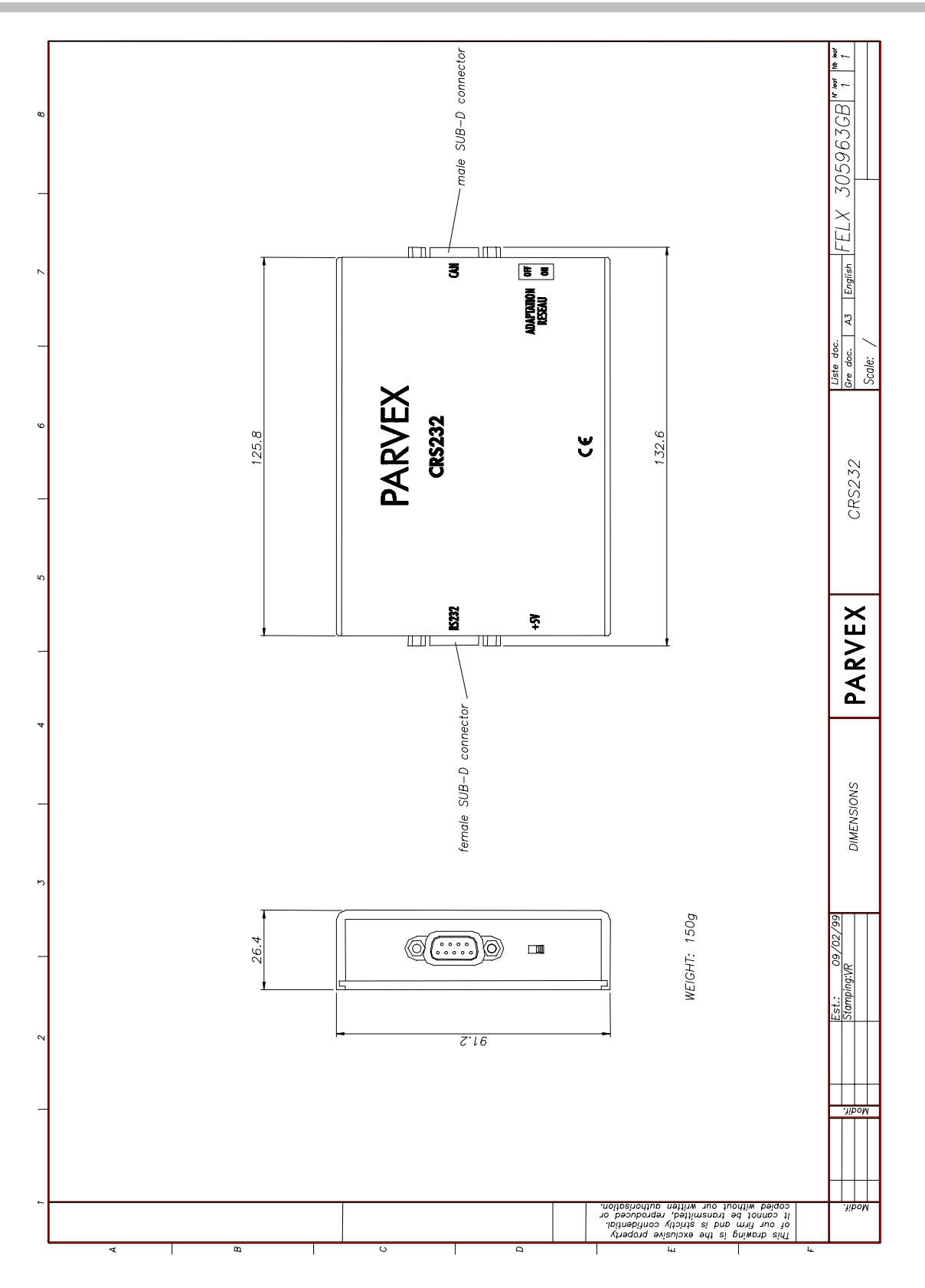

2-3 PVD 3518 GB 01/2004

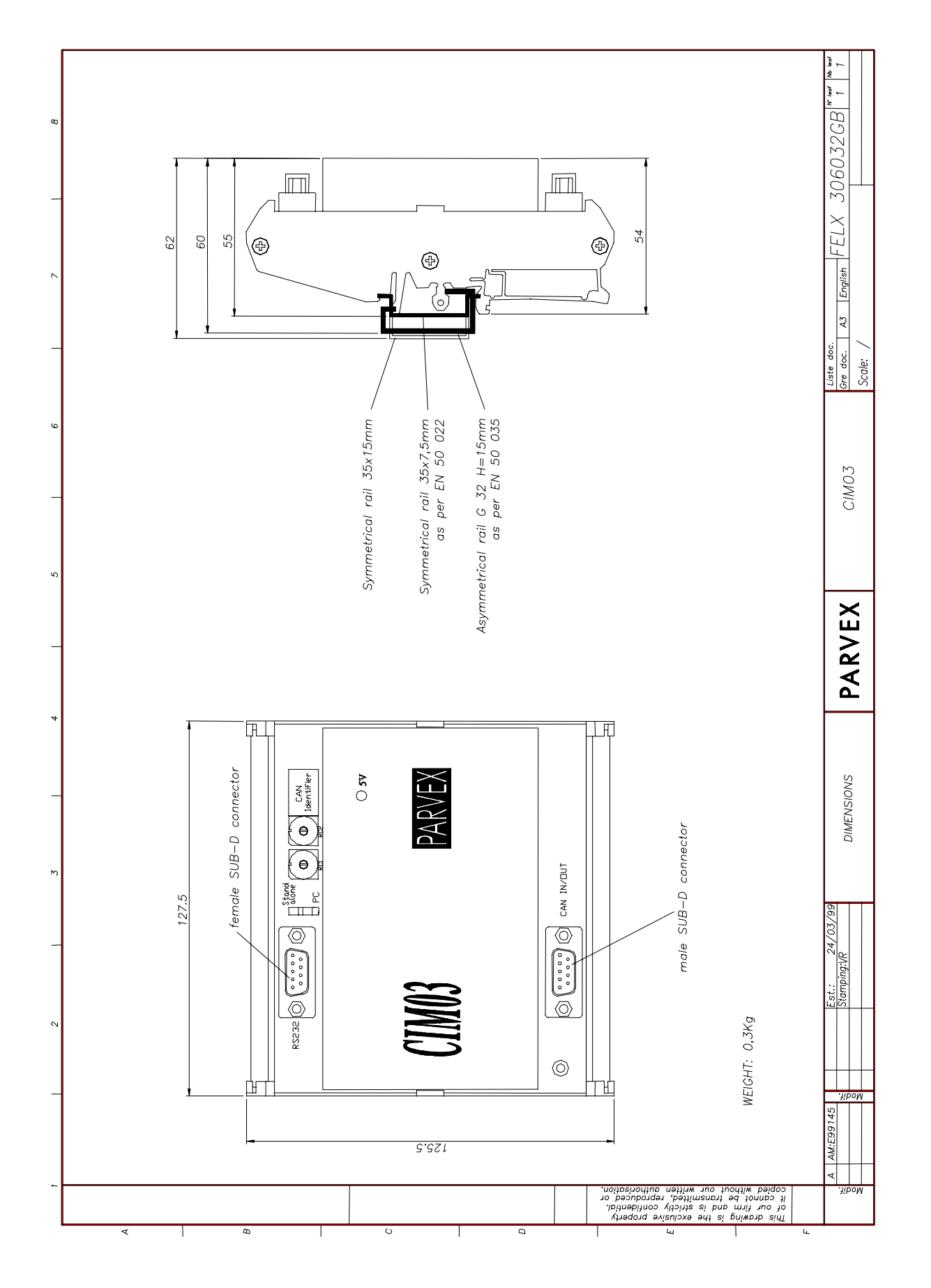

2-4 PVD 3518 GB 01/2004

## 2.4 RS232 connector

| DIGIVEX<br>INTERNAL<br>LINKS | DIGIVEX 9-PIN SUB-D<br>CONNECTOR       | PC             | PC 9-PIN SUB-D<br>CONNECTOR |
|------------------------------|----------------------------------------|----------------|-----------------------------|
|                              | 1                                      | DCD            | 1                           |
|                              | 2 ———————————————————————————————————— | RD (RXD)       | 2                           |
|                              | 3 —— RD (RXD)                          | TD (TXD)       | 3                           |
|                              | 4                                      | DTR            | 4                           |
|                              | 5 ——— 0V ——                            | 0V             | 5                           |
|                              | 6 —                                    | DSR            | 6                           |
|                              | 7                                      | RTS            | 7                           |
|                              |                                        | CTS            | 8                           |
|                              | 9                                      | Ring Indicator | 9                           |

The connector body is earthed. Use a serial extension cable (non-crossed RD and TD) maximum length 5 m.

Only TD, RD and 0V signal wiring is compulsory with PME DIGIVEX MOTION software.

## 2.5 CRS232 and CIM03 Technical Characteristics

| Power Supply               |     |     |
|----------------------------|-----|-----|
| Typical CAN supply voltage | 24  | VDC |
| Min. CAN supply voltage    | 20  | VDC |
| Max. CAN supply voltage    | 28  | VDC |
| Typical consumption        | 1,6 | W   |

# 3. µVISION TERMINAL

## **3.1 Introduction**

The DTP02  $\mu$ Vision terminal is designed for use with one or more DIGIVEX Motion CANopen positioners for entering application-related values or viewing error messages. The  $\mu$ Vision terminal connects up to the positioner(s) via a CAN link.

**IMPORTANT**: Before using the  $\mu$ Vision terminal you first have to enter parameters for:

- Its number and its CAN subscriber number (§3.6.1 and §3.6.2)
  - Its CAN transmission speed (§3.6.3)
  - Commands associated with F1, F2, F3 and F4 keys (§3.6.4)

This data must be entered before the  $\mu$ Vision terminal is put into service. The data is then stored in EEPROM memory.

## 3.2 Description

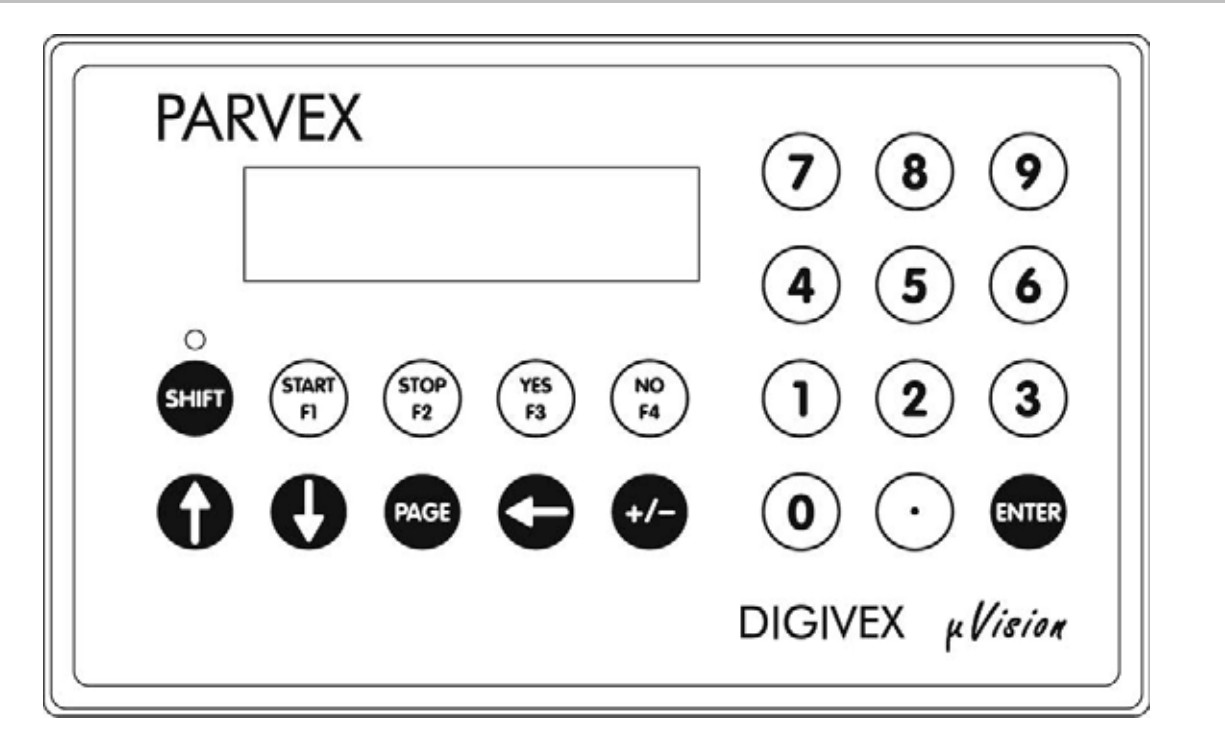

#### \* FASTENING:

The µVision terminal may be hand-held or screw mounted (e.g. to an electrical cabinet door) (cf. dimensional drawing).

\* SCREEN:

2 lines of 16 characters

\* 22 KEY KEYBOARD:

Because the  $\mu$ Vision terminal is made from thermoformed plastic, the keys should not be pressed with sharp instruments such as screwdrivers.

Keys:

| SHIFT    | allows access to user-defined functions F1, F2, F3 & F4. A red LED shows whether the Shift key is activated. It is deactivated after any key is pressed and acknowledged. |
|----------|----------------------------------------------------------------------------------------------------|
| START    | validates (command for all connected positioners)<br>Function currently unavailable.                                                                                      |
| STOP     | interrupts (command for all connected positioners)<br>Function currently unavailable.                                                                                     |
| YES      | positive answer to a prompt (returns digit 1)                                                                                                    |
| NO       | negative answer to a prompt (returns digit 0)                                                                                                    |
| <b>^</b> | Select the previous page                                                                                                    |
| ¥        | Select the following page                                                                                                    |
| PAGE     | selects a page from 0 to 9 for display                                                                                                    |
| ÷        | erases the character before the cursor                                                                                                    |
| +/-      | enables the user to key in negative values                                                                                                    |
| ENTER    | validates a numerical value or YES/NO answer keyed in                                                                                                    |
| 09, .    | number pad for entering numerical values                                                                                                    |

## 3.3 Dimensions

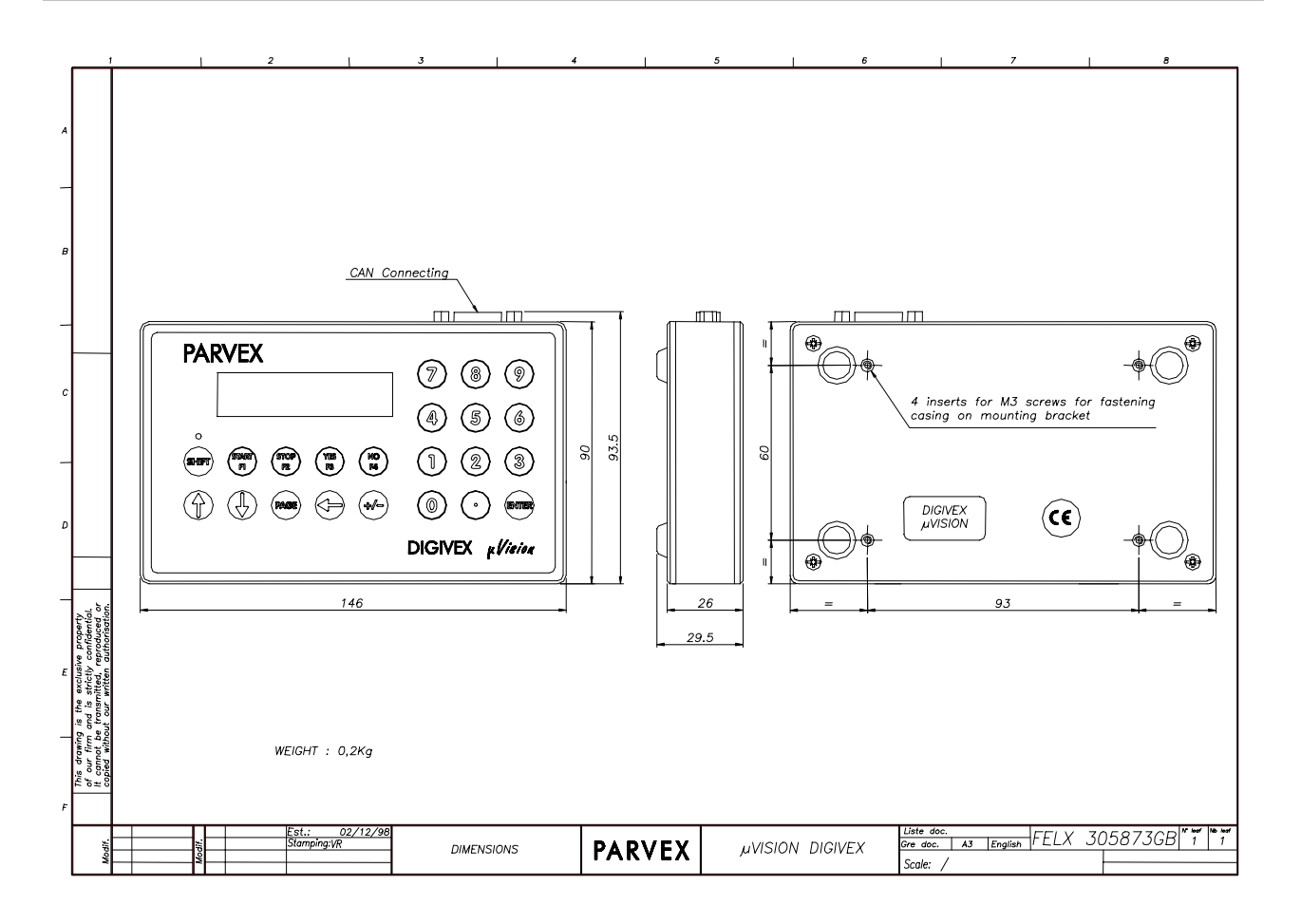

## **3.4 Technical Characteristics**

| CAN bus (ISO/DIS 11898) |                                        |        |  |  |  |  |  |  |  |
|-------------------------|----------------------------------------|--------|--|--|--|--|--|--|--|
| CAN bus connector       | 9-pin SUB-D plug                       |        |  |  |  |  |  |  |  |
| Electrical connections  | See CAN section                        |        |  |  |  |  |  |  |  |
| CAN baud rate           | 10, 20, 50, 125, 250, 500, 1000        | Kbauds |  |  |  |  |  |  |  |
|                         | (can be modified via µVision terminal) |        |  |  |  |  |  |  |  |

| Power Supply               |    |     |  |  |  |  |  |  |  |  |
|----------------------------|----|-----|--|--|--|--|--|--|--|--|
| Typical CAN supply voltage | 24 | VDC |  |  |  |  |  |  |  |  |
| Min. CAN supply voltage    | 20 | VDC |  |  |  |  |  |  |  |  |
| Max. CAN supply voltage    | 28 | VDC |  |  |  |  |  |  |  |  |
| Typical consumption        | 1  | W   |  |  |  |  |  |  |  |  |

| CAN               | open         |          |  |  |  |  |  |
|-------------------|--------------|----------|--|--|--|--|--|
| NMT               | Sla          | ve       |  |  |  |  |  |
| Error Control     | N            | 0        |  |  |  |  |  |
| Node ID           | Propri       | etary    |  |  |  |  |  |
| No. of PDOs       | 0 Rx         | 0 Tx     |  |  |  |  |  |
| PDO Modes         | N            | 0        |  |  |  |  |  |
| PDO Linking       | No           |          |  |  |  |  |  |
| PDO Mapping       | No           |          |  |  |  |  |  |
| No. of SDOs       | 1 Server     | 1 Client |  |  |  |  |  |
| Emergency Message | N            | 0        |  |  |  |  |  |
| CANopen Version   | DS-301       | 1 V4.0   |  |  |  |  |  |
| Framework         | No           |          |  |  |  |  |  |
| Device Profile    | DSP-403 V1.0 |          |  |  |  |  |  |
| Certified         | N            | 0        |  |  |  |  |  |

#### • NMT [Master/Slave]:

Describes the role of an appliance within the network. A NMT Master appliance is capable of initializing the network, whilst a NMT Slave appliance is not. NMT = Network Management (a procedure for managing the network).

#### • Error Control [Node Guarding / Heartbeat / No]:

Describes the control mechanism for errors tolerated by the appliance. Node Guarding is a mechanism that, given an appliance which fulfils the role of a NMT Master, monitors the NMT Slave appliances. Heartbeat is a mechanism that cyclically transmits messages via the appliance in question, indicating its presence to other members of the network.

• Node ID [LMT / HW Switch / Proprietary]:

Describes the way in which the CAN identifier is assigned to the appliance in question. HW Switch indicates that the identifier is assigned mechanically. LMT indicates that the identifier can be assigned using a message procedure known as LMT (Layer Management). Proprietary indicates a method of assignation different from the first two.

#### • No. of PDOs [n RX / m Tx]:

Indicates how many receiving and transmitting PDOs can be managed by the appliance.

• **PDO Modes:** Indicates which PDO transmission modes can be managed by the appliance.

#### • PDO Mapping [Default / Variable]:

Indicates whether the appliance accepts a change in the data to be transmitted to the inside of PDO messages.

• No. of SDOs [n Server / m Client]: Indicates how many Client and Server SDO channels can be managed by the appliance.

#### • Emergency Message [Yes / No]:

Indicates whether the appliance is capable of managing EMCY messages (emergency messages).

• CANopen Version: Indicates which version of the CANopen procedure is implemented in the appliance.

#### • Device Profile:

Indicates which CANopen standard is respected by the appliance (DSP 402 = Speed Controllers and Positioners).

• Certified: Indicates whether the appliance is certified (CiA Certification).

## 3.5 Use

The µVision terminal provides access to ten separate pages (page 0 - page 9). The page number selected flashes at the top right of the screen. To access any page, press the PAGE key and then the desired page number or the  $\uparrow$  or  $\checkmark$  keys.

#### 3.5.1 Description of the various pages displayed

- \* PAGE 0 : Home page Ρ ARVEX D VEX μν GI s i \* PAGES 1.2.3.4 : These pages contain a visual display of messages sent by variable speed drive positioners. \* PAGE 5 : Reserved. \* PAGE 6 : Shows the CAN address, CAN baud В 0 d 1 6 R 0 rate and µVision terminal user name U s e r n а m е Address : CAN network subscriber number (Id) Baud rate: CAN network transmission speed in kbaud (BR: Baud Rate) User name: up to 15 characters
- \* PAGE 7 : Shows the total operating time
- \* PAGE 8 : Shows the serial number and software version SN : Serial Number SV : Software Version

|   | R            | U | Ν | Ν | Ι | Ν | G |   | Т | Ι | Μ | Е |  | 7 |
|---|--------------|---|---|---|---|---|---|---|---|---|---|---|--|---|
|   |              | 0 | 0 | 0 | 0 | 6 | • | 2 | 7 | : | 4 | 3 |  |   |
|   |              |   |   |   |   |   |   |   |   |   |   |   |  |   |
| S | Ν            | : |   |   | 9 | 9 | 1 | 0 | 0 | 0 | 1 |   |  | 8 |
| S | $\mathbf{V}$ | - |   |   | Δ | Р | 7 | 5 | 2 | V | 0 | 1 |  |   |

0

6

0 n

0

\* PAGE 9 : Displays the last 32 fault messages sent over the CAN bus.

Example:

Message date (time display)

|                                    |    |      |      |     |     |     |                       |      |      |       | ↓    |       |    |                        |                     |    |  |  |  |
|------------------------------------|----|------|------|-----|-----|-----|-----------------------|------|------|-------|------|-------|----|------------------------|---------------------|----|--|--|--|
| Error message number $\rightarrow$ | Е  | R    | R    | 0   | 1   |     | 0                     | 0    | 3    | 6     | 9    | •••   | 1  | 7                      |                     | 9  |  |  |  |
|                                    | d  | 0    | 1    |     | 0   | 5   |                       | 4    | 0    | 0     | 0    | h     |    |                        |                     |    |  |  |  |
|                                    |    |      | 1    |     |     | 1   |                       |      |      |       |      |       |    | 1                      |                     |    |  |  |  |
|                                    | CA | N۱ ا | sub  | scr | ibe | r r | natu                  | ire  | of t | he (  | erro | or if |    | Error nature following |                     |    |  |  |  |
|                                    |    | h    | avi  | ng  |     | t   | the subscriber having |      |      |       |      |       |    | CANopen norm           |                     |    |  |  |  |
|                                    | g  | ene  | erat | ed  | the | ç   | generated the         |      |      |       |      |       |    |                        |                     |    |  |  |  |
|                                    |    | me   | ess  | age | Э   | r   | message is a          |      |      |       |      |       |    |                        | (see §3.6.5 CANopen |    |  |  |  |
|                                    |    |      |      |     |     | F   | PAF                   | RVE  | X١   | /aria | able | е     |    | 'n                     | orn                 | n) |  |  |  |
|                                    |    |      |      |     |     | S   | spe                   | ed o | driv | e p   | osit | tion  | er |                        | -                   | ,  |  |  |  |

The last 32 fault messages are memorized in the EEPROM store. They are displayed on page 9. The last fault message is displayed first.

When a new fault is to be displayed, the read-out switches automatically to page 9 to display the fault. The message flashes and the user must validate by pressing the ENTER key.

The time displayed is µVision terminal operating time.

Press ENTER to obtain the meaning of the message being visualized in clear text (English).

### 3.5.2 Enter a value - Answer a question

A positioner may request an application-related value (number of parts, cutting length, etc.) or ask a question of the user. The  $\mu$ Vision terminal then switches automatically to the page (1-4) with the question:

- Display question from positioner
- Answer with number pad or YES/NO keys (use the ← key to correct).
- Press the ENTER key to validate.

### 3.5.3 How to use the F1, F2, F3 and F4 keys

The F1, F2, F3 and F4 keys are active providing that the SHIFT key was previously selected (red LED activated).

These keys are used to send predetermined messages to the variable speed drive positioners present on the CANopen bus (previously selected variable set to 1 or to 0, see configuration of **F1** to **F4** keys in section  $\S3.6.4$ ).

## 3.6 µVision terminal configuration

### 3.6.1 Changing the subscriber number

An identification number is allocated to the  $\mu$ Vision terminal when it is first installed in a CAN network. This number must be between 1 and 63 and must not be used by any other device on the network. To change the identification number:

• Press keys 8 and 2 at the same time. The display reads :

| Ι | d |   | Ν | 0 | d | е | : | 0 | 3 |  |  |
|---|---|---|---|---|---|---|---|---|---|--|--|
| Ν | Е | W | ? |   |   |   |   |   |   |  |  |

- Enter the new subscriber number (use the ← key to correct).
- Press the ENTER key to validate.

Page 6 is then displayed with the new subscriber number which is safeguarded in the EEPROM store.

#### 3.6.2 Changing user name

A user name can be specified for the µVision terminal.

• Press keys 8 and 1 at the same time. The display reads :

| U | S | Е | R | Ν | А | Μ | Ε | ? |  |  |  |
|---|---|---|---|---|---|---|---|---|--|--|--|
| U | s | e | r | n | а | m | e |   |  |  |  |

- The ↑ and ↓ keys scroll through the characters beneath the cursor.
- The ← and +/- keys move the cursor horizontally.
- Press the **ENTER** key to validate

Page 6 is then displayed with the new user name which is safeguarded in the EEPROM.

### 3.6.3 Changing CAN network baud rate

To dialogue with other CAN network subscribers (positioners, etc.), the CAN network transmission speed must be specified. The baud rate is limited by network length.

Attention! The baud rate must be the same for all network users. Default value: 1000 kbauds (do not modify this value without good reason).

To change the CAN baud rate :

Press keys 8 and 0 at the same time. The display reads:

| С | A | Ν |   | В | а | u | d | r | а | t | е | ? |  |
|---|---|---|---|---|---|---|---|---|---|---|---|---|--|
| 1 | 0 | 0 | 0 |   | Κ | b | а | u | d |   |   |   |  |

- Select the baud rate with the ↑ and ↓ keys
- Press the ENTER key to validate.

Page 6 is then displayed with the new baud rate which is safeguarded in the EEPROM store.

### 3.6.4 Configuration of functions F1, F2, F3 and F4

The selecting of functions F1, F2, F3 or F4 enables a predetermined variable belonging to a variable speed drive positioner present on the CANopen bus to be set to 1 or to 0.

Press the following keys at the same time:

- 9 and 1 are used to access the configuration for function F1 ٠
- 9 and 2 are used to access the configuration for function F2
- 9 and 3 are used to access the configuration for function F3 •
- 9 and 4 are used to access the configuration for function F4 •

Pressing keys 9 and 1 at the same time (configuration for function F1), displays the following:

The numerical keyboard is used to edit the CAN identifier value of the variable speed drive positioner to which the command will be transmitted (use the key to correct)

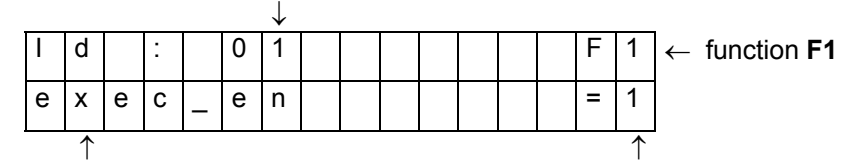

the  $\uparrow$  and  $\checkmark$  keys are used to determine the order (variable name selection)

the YES key assigns the value 1 to the selected variable the **NO** key assigns the value 0 to the selected variable

The variables which we can choose are:

- none (A support on the touch F1 has no effect)
- ub100 • ub101

ub102

- home cmd •
- abort cmd •
- reset cmd •
- exec en
- move en
- torque\_cmd

ub103 •

•

•

Selection is validated by pressing the ENTER key and pressing the YES or NO key confirms the selection.

## 3.6.5 CANopen norm

| CANoper                                                               | n variable                          | speed drive positioner error message codes        | Gene  | ric error message codes for all<br>CANopen subscribers |
|-----------------------------------------------------------------------|-------------------------------------|---------------------------------------------------|-------|--------------------------------------------------------|
| DIGIVEX<br>variable<br>speed drive<br>positioner<br>status_<br>number | CANopen<br>error<br>message<br>code | Description                                       |       | Description                                            |
| 3                                                                     | 7300h                               | Resolver failure                                  | 00xxh | Error Reset or No Error                                |
| 4                                                                     | 4110h                               | Excessive ambient temperature                     | 10xxh | Generic Error                                          |
| 5                                                                     | 4000h                               | Excessive heatsink temperature                    | 20xxh | Current                                                |
| 6                                                                     | 2000h                               | High heatsink temperature with reduced<br>current | 21xxh | Current, device input side                             |
| 7                                                                     | 8400h                               | Excessive motor speed (in rpm)                    | 22xxh | Current inside the device                              |
| 8                                                                     | 2000h                               | Excessive supply current                          | 23xxh | Current, device output side                            |
| 9                                                                     | 2000h                               | Excessive variable speed drive current            | 30xxh | Voltage                                                |
| 10                                                                    | 2000h                               | Excessive dl/dt                                   | 31xxh | Mains Voltage                                          |
| 11                                                                    | 2000h                               | Excessive average current                         | 32xxh | Voltage inside the device                              |
| 12                                                                    | 2000h                               | Excessive average current with reduced<br>current | 33xxh | Output voltage                                         |
| 13                                                                    | 2000h                               | Excessive RMS current                             | 40xxh | Temperature                                            |
| 14                                                                    | 2000h                               | Excessive RMS current with reduced<br>current     | 41xxh | Ambient Temperature                                    |
| 15                                                                    | 3000h                               | Bus overvoltage                                   | 42xxh | Device Temperature                                     |
| 16                                                                    | 4210h                               | Excessive motor temperature                       | 50xxh | Device Hardware                                        |
| 17                                                                    | 6320h                               | Incompatible Axis/Spindle definition              | 60xxh | Device Software                                        |
| 18                                                                    | 8100h                               | CAN link fault                                    | 61xxh | Internal Software                                      |
| 19                                                                    | 7120h                               | Motor not connected                               | 62xxh | User Software                                          |
| 20                                                                    | 5500h                               | User program memory fault                         | 63xxh | Data Set                                               |
| 22                                                                    | 5000h                               | Personalization board missing                     | 70xxh | Additional Modules                                     |
| 23                                                                    | 6320h                               | Axis / personalization board incompatible         | 80xxh | Monitoring                                             |
| 24                                                                    | 6320h                               | Internal parameter calculation fault              | 81xxh | Communiocation                                         |
| 25                                                                    | 8612h                               | + Electrical limit reached                        | 90xxh | External Error                                         |
| 26                                                                    | 8612h                               | - Electrical limit reached                        | F0xxh | Additional Functions                                   |
| 27                                                                    | 6200h                               | Program execution fault                           | FFxxh | Device specific                                        |
| 28                                                                    | 8611h                               | Tracking error fault                              |       |                                                        |
| 29                                                                    | 5000h                               | Option card fault                                 |       |                                                        |
| 30                                                                    | 1000h                               | Generic error                                     |       |                                                        |
| 31                                                                    | 5300h                               | C167 CPU Fault                                    |       |                                                        |
| 32                                                                    | 5300h                               | DSP CPU Fault                                     |       |                                                        |
| 33                                                                    | 8612h                               | + Software limit reached                          |       |                                                        |
| 34                                                                    | 8612h                               | - Software limit reached                          |       |                                                        |
| 35                                                                    | 8400h                               | Excessive application speed (in Units/s)          |       |                                                        |
| 37                                                                    | 7300h                               | Encoder fault                                     |       |                                                        |
| 38                                                                    | 9000h                               | Emergency stop                                    |       |                                                        |
| 41                                                                    | 8000h                               | Synchronization message timeout                   |       |                                                        |
| 42                                                                    | 6320h                               | Licence missing                                   |       |                                                        |